# ABB

HS/S4.2.1 Schnittstelle für Außenlichtfühler 2CDG120044R0011

Montage- und Bedienungsanleitung

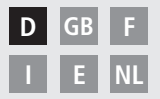

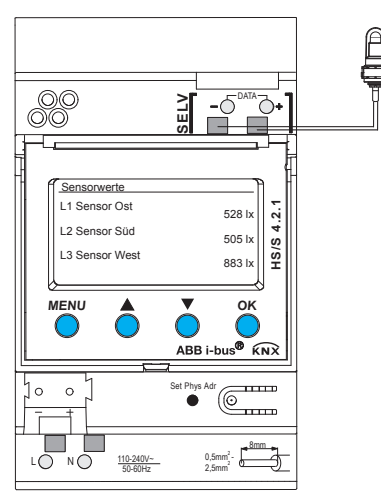

HS/S4.2.1

# Inhaltsverzeichnis

| Grundlegende Sicherheitshinweise<br>Display und Tasten<br>Anschluss/Montage<br>Busanschluss, Physikalische Adresse programmieren | 3<br>4<br>5<br>6 |
|----------------------------------------------------------------------------------------------------|------------------|
| Inbetriebnahme<br>Startseite – Sensorwerte<br>PIN eingeben                                                                       | 7                |
| Menü – Einstellungen                                                                                                    | 8                |
| Sprache                                                                                                    | 9                |
| Display                                                                                                    | 9                |
| System                                                                                                    | 10               |
| Sensoren                                                                                                    | 11               |
| Aktiven Sensor deaktivieren                                                                                                    | 11               |
| Aktivem Sensor neue Serienummer zuordnen                                                                                         | 12               |
| Menü – Schaltkanäle                                                                                                    | 13               |
| Lichtschwelle (Helligkeit) wählen                                                                                                | 14               |
| Verzögerung wählen                                                                                                    | 15               |
| Technische Daten                                                                                                    | 16               |
| Serviceadresse                                                                                                    | 16               |
|                                                                                                    |                  |

2

# Grundlegende Sicherheitshinweise

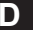

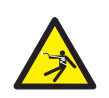

#### 

Lebensgefahr durch elektrischen Schlag oder Brand!

> Montage ausschließlich von Elektrofachkraft durchführen lassen!

- Das Gerät ist für die Montage auf DIN-Hutschienen vorgesehen (nach EN 60715); Gerät entspricht EN 60669-1
- Für die fachgerechte Verlegung der Busleitungen und die Inbetriebnahme der Geräte die Vorgaben der EN 50428 für Schalter oder ähnliches Installationsmaterial zur Verwendung in der Gebäudesystemtechnik beachten! Eingriffe und Veränderungen am Gerät führen zum Erlöschen des Garantieanspruches

#### Bestimmungsgemäße Verwendung

- Das Gerät erfaßt die Helligkeit über bis zu 3 externen Helligkeitssensoren; die gemessenen Werte werden über den Bus gesendet
- Das Gerät nur in geschlossenen, trockenen Räumen verwenden; Helligkeitssensoren werden im Freien montiert.

#### Entsorgung

Gerät umweltgerecht entsorgen

# **Display und Tasten**

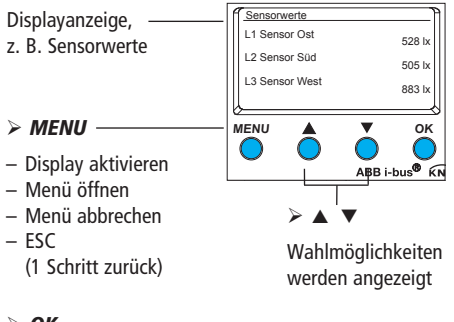

# \_\_\_\_\_

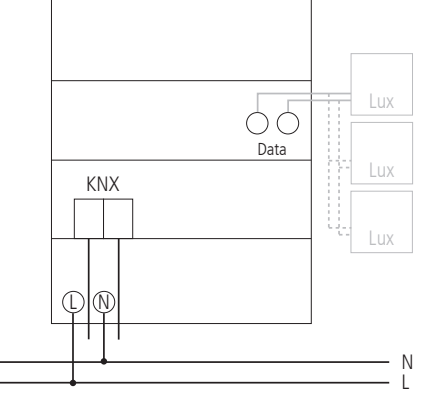

Anschluss/Montage

#### > OK

- Auswahl speichern
- Auswahl bestätigen

# Anschluss/Montage

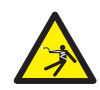

#### \Lambda WARNUNG

#### Lebensgefahr durch elektrischen Schlag!

- > Montage ausschließlich durch Elektrofachkraft!
- Spannung freischalten!
- > Benachbarte, unter Spannung stehende Teile abdecken oder abschranken.
- Gegen Wiedereinschalten sichern!
- Spannungsfreiheit pr
  üfen!
- Erden und kurzschließen!
- SELV beachten am Data-Bus.

#### Leitung anschließen

- > Leitung auf 8 mm (max. 9 mm) abisolieren.
- Leitung mit 45° in die geöffnete Klemme stecken
   (2 Leitungen pro Klemmposition möglich).
- ➢ Nur bei flexiblen Drähten: Um die Federsteckklemme zu öffnen, Schraubendreher nach unten drücken.

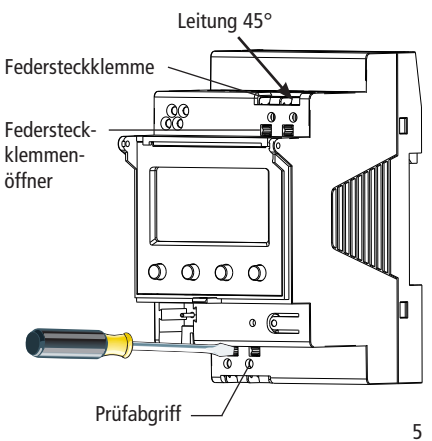

# **Busanschluss**

- Busleitung in Busklemme an der Vorderseite des Gerätes stecken.
- ➢ Polarität beachten.

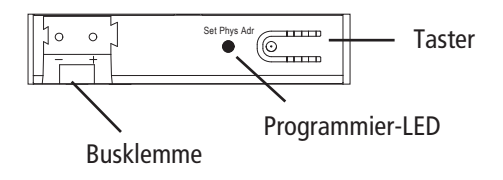

# Physikalische Adresse programmieren

- Taster auf der Vorderseite des Gerätes drücken.
  - $\rightarrow$  Die Programmier-LED leuchtet.
  - $\rightarrow$  Gerät ist im Programmiermodus.

Die Inbetriebnahme, Diagnose und Projektierung erfolgt durch die ETS 3 und 4 (KNX Tool Software).

# Inbetriebnahme

**Die Anzeige der Seiten ist abhängig von der Programmierung durch die ETS.** Für detaillierte Funktionsbeschreibungen verwenden Sie bitte das Produkthandbuch (unter **www.abb.com/knx**).

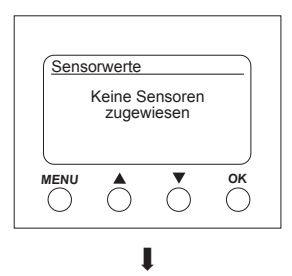

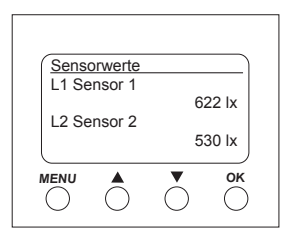

## Startseite – Sensorwerte

Ist ein externer Sensor angeschlossen, so erscheint der Sensorwert (Luxwert) im Display. Die LED des Sensors blinkt.

## **PIN eingeben**

Ist in der ETS **Freigabe durch PIN** eingestellt, muss vor der Bedienung der PIN-Code (1000–9999) eingegeben werden.

➢ Die Ziffern mit ▼ oder ▲ eingeben und jeweils mit OK bestätigen.

#### )

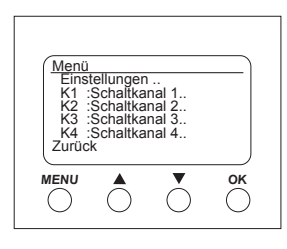

# Menü – Einstellungen..

Im Menü **Einstellungen** können Sprache, Displaybeleuchtung oder Informationen zum Gerät und den Sensoren eingestellt werden.

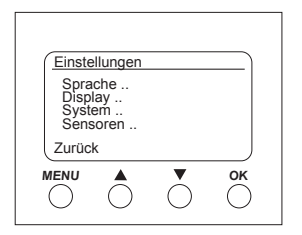

≻ Taste *MENU* drücken.

Es erscheint Einstellungen...

- > Einstellungen.. mit OK bestätigen.
- > Mit ▼ oder ▲ Sprache, Display etc. wählen.
- > Mit OK bestätigen oder
  - mit ▼ oder ▲ Zurück wählen.

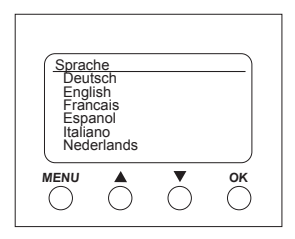

#### Einstellungen – Sprache einstellen

- ➢ Mit ▼ oder ▲ Sprache.. wählen.
- > Mit OK bestätigen.
- Mit ▼ oder ▲ die gewünschte Sprache wählen.

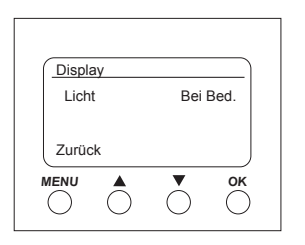

#### Einstellungen – Display einstellen

- $\succ$  Mit  $\checkmark$  oder  $\blacktriangle$  Display.. wählen.
- > Mit OK bestätigen.

D

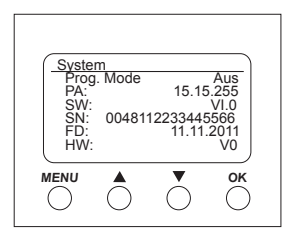

Einstellungen – System..

- ➢ Mit ▼ oder ▲ System.. wählen.
- > Mit OK bestätigen.

Es erscheinen

Prog. Mode (Programmiermodus)

PA (Physikalische Adresse)

SW (Softwareversion)

SN (Seriennummer)

- FD (Fertigungsdatum)
- HW (Hardware)

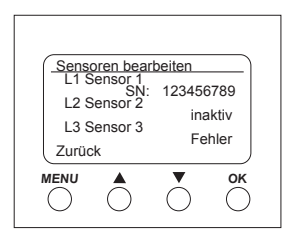

| L1 Se | ensor 1    |            |               |
|-------|------------|------------|---------------|
|       | SN:        | 12345<br>5 | 6789<br>00 lx |
| Deak  | tivieren   |            |               |
| Zurüc | ck         |            |               |
|       | $\bigcirc$ | $\bigcirc$ | ОК            |

#### Einstellungen – Sensoren..

- ≻ Mit ▼ oder ▲ Sensoren.. wählen.
- > Mit **OK** bestätigen.

Im Menü **Sensoren** werden die Luxwerte der bis zu 3 angeschlossenen Sensoren angezeigt. Die Bezeichnung der Sensoren kann in der ETS geändert werden:

- aktiv (Seriennummer wird angezeigt)
- inaktiv (Sensor wird nicht benötigt)
- Fehler (Sensor sendet nicht)

### Aktiven Sensor deaktivieren

- ➤ Mit ▼ oder ▲ den gewünschten Sensor wählen.
- L1 Sensor 1 (aktiv) mit OK bestätigen. Es erscheinen Seriennummer, Luxwert und Deaktivieren.
- ➢ Mit ▼ oder ▲ Deaktivieren wählen.
- > Mit OK bestätigen.

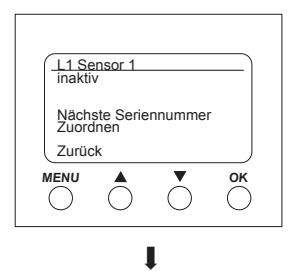

| L1 Se          | nsor 1<br>SN:     | 123456<br>50 | 6789<br>00 lx |
|----------------|-------------------|--------------|---------------|
| Nächs<br>Zuord | ste Serier<br>nen | inumme       | r             |
| Zurüc          | k                 |              |               |
|                |                   | $\bigcirc$   | ОК            |

Inaktivem Sensor neue Seriennummer zuordnen

- ➤ Mit ▼ oder ▲ Nächste Seriennummer.. wählen.
- > Mit OK bestätigen.

Der inaktive Sensor zeigt eine neue SN-Nummer an.

- ➢ Mit ▼ oder ▲ Zuordnen.. wählen.
- Mit OK bestätigen und ggf. das Menü mit Zurück verlassen.

Wenn Sie den Sensor nicht übernehmen, sondern weitersuchen möchten ..

- > Nächste Seriennummer wählen.
- > Mit **OK** bestätigen.

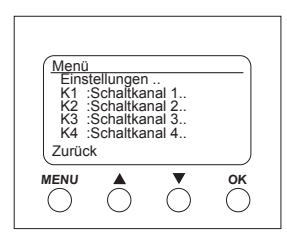

# Menü – Schaltkanäle..

Im Menü **Schaltkanäle** wird der Zustand des Kanals angezeigt (EIN, AUS, gesperrt/ungültig):

| K1 :Schalt           | kanal 1 | )   |
|----------------------|---------|-----|
| Zustand:             |         | EIN |
| Licht-Schw           | ellen   |     |
| Nächster k<br>Zurück | (anal   |     |
|                      |         | ОК  |

> Taste *MENU* drücken.

Es erscheinen die Einstellungen.. und die Schaltkanäle.. etc.

> Mit ▼ oder ▲ K1: Schaltkanal 1.. wählen.

Mit OK bestätigen. Es erscheinen Zustand (EIN, AUS), Licht-Schwellen., und Nächster Kanal...

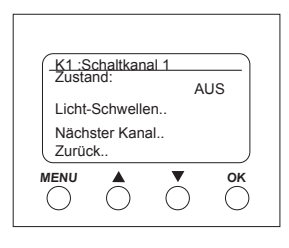

| K1 :Helligkeit<br>Erfült > 20 Lux<br>Nicht erfült < 16 Lux<br>Verzögerung<br>Zurück |  |
|-------------------------------------------------------------------------------------|--|
|                                                                                     |  |

#### Lichtschwelle (Helligkeit) wählen

Im Menü Licht-Schwellen kann die Helligkeit des entsprechenden Kanals eingestellt werden:

- > Mit ▼ oder ▲ Licht-Schwellen.. wählen.
- > Mit OK bestätigen.
- ≻ Mit ▼ oder ▲ Luxwert auswählen.
- > Mit OK bestätigen.
- ≻ Mit ▼ oder ▲ Luxwert ändern.
- > Gewünschten Luxwert mit **OK** bestätigen.

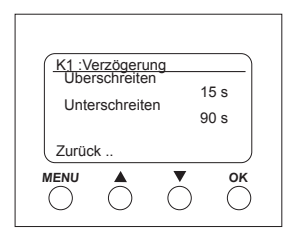

#### Verzögerung wählen

Im Menü **Verzögerung** kann die Verzögerungszeit eingestellt werden:

- > Mit ▼ oder ▲ Verzögerung.. wählen.
- > Mit OK bestätigen.
- > Mit ▼ oder ▲ Überschreiten oder Unterschreiten auswählen.
- > Gewünschtes mit **OK** bestätigen.
- > Mit ▼ oder ▲ die Verzögerungswerte ändern.
- > Gewünschten Verzögerungswert mit **OK** bestätigen.

#### D

# **Technische Daten**

- Betriebsspannung:
- Frequenz:
- 50-60 Hz • Eigenverbrauch: typ. 1 W
- Standby min.:
- Datenausgang: Sicherheitskleinspannung (SELV) (Safety-Extra-Low
  - Voltage)

0,8 W

- Zulässige Umgebungstemperatur:
  - -5 °C ... +45 °C
  - -40 °C ... +70 °C (Sensor)

110-240 V~, +10 %/-15 %

- Ein-/Ausschaltverzögerung: 0–20 min
- Messbereich Helligkeit: 1–100000
- Schutzklasse: II bei bestimmungsgemäßer Montage
- IP 20 nach FN 60529 Schutzart:
- Verschmutzungsgrad: 2
- Max. Leitungsguerschnitt: 2,5 mm<sup>2</sup>
- Betriebsspannung KNX: Busspannung ≤10 mA

- Kabellänge: 100 m (YCYM 2 x 2 x 0,8 mm beide Paare für DATA-Bus) 50 m (YCYM 2 x 2 x 0,8 mm je 1 Paar für KNX und DATA-Bus)
- Max. Anzahl der Helligkeitssensoren pro HS/S4.2.1 am DATA-Bus: 3

#### Serviceadresse **ABB STOTZ-KONTAKT GmbH**

Eppelheimer Straße 82 69123 Heidelberg Germanv Tel. +49 6221 701-434 Fax +49 6221 701-724 www.abb.com/knx